## <u>วิธีปฏิบัติในการเข้าร่วมประชุมผ่านสื่ออิเล็กทรอนิกส์ Inventech Connect</u>

| <ol> <li>ยื่นแบบคำร้องเข้าร่วมประชุมผ่าน Web browser ให้เข้าไปที่ <u>https://serv.inventech.co.th/BANPU421520R/#/homepage</u></li> <li>หรือสแกน QR Code นี้ เพื่อเข้าสู่ระบบ</li> <li>และดำเนินการตามขั้นตอนดังภาพ</li> </ol> |                                                                                                    |
|----------------------------------------------------------------------------------------------------|----------------------------------------------------------------------------------------------------|
|                                                                                                    | คลิกลิงก์ URL หรือสแกน QR Code จากหนังสือเชิญประชุม<br>เลือกประเภทในการยื่นแบบคำร้อง เพื่อทำรายการ 4 ขั้นตอน ดังนี้<br>ขั้นตอนที่ 1 กรอกข้อมูล ข้อมูลผู้ถือหุ้น<br>ขั้นตอนที่ 2 กรอกข้อมูลสำหรับยืนยันตัวตนผู้ถือหุ้น<br>ขั้นตอนที่ 3 ยืนยันตัวตนผ่าน OTP<br>ขั้นตอนที่ 4 ทำรายการสำเร็จ ระบบจะแสดงข้อมูลผู้ถือหุ้นอีกครั้งเพื่อ<br>ตรวจสอบความถูกต้องของข้อมูล |
| ** หากต้องการรวมบัญซีผู้ใช้ให้ทำรายการ ด้วยอีเมลและเบอร์โทรศัพท์เดียวกัน **                                                                                                    | รออีเมลจากเจ้าหน้าที่แจ้งรายละเอียดข้อมูลการประชุม และรหัสผ่าน<br>เข้าใช้งาน                                                                                                    |

- สำหรับผู้ถือหุ้นที่ประสงค์จะเข้าร่วมประชุมด้วยตนเอง หรือโดยผู้รับมอบฉันทะที่ไม่ใช่กรรมการบริษัทฯ ผ่านสื่ออิเล็กทรอนิกส์ ระบบลงทะเบียนยื่นแบบคำร้องจะเปิดให้ดำเนินการตั้งแต่<u>วันที่ 26 มีนาคม 2568 เวลา 08:30 น.</u> โดยระบบจะปิดการลงทะเบียน วันที่ 4 เมษายน 2568 จนกว่าจะปิดการประชุม
- ระบบประชุมผ่านสื่ออิเล็กทรอนิกส์จะเปิดให้เข้าระบบได้ในวันที่ <u>4 เมษายน 2568</u> เวลา <u>11:30 น.</u> (ก่อนเปิดประชุม 2 ชั่วโมง)
   โดยผู้ถือหุ้นหรือผู้รับมอบฉันทะใช้ Username และ Password ที่ได้รับและปฏิบัติตามคู่มือการใช้งานในระบบ

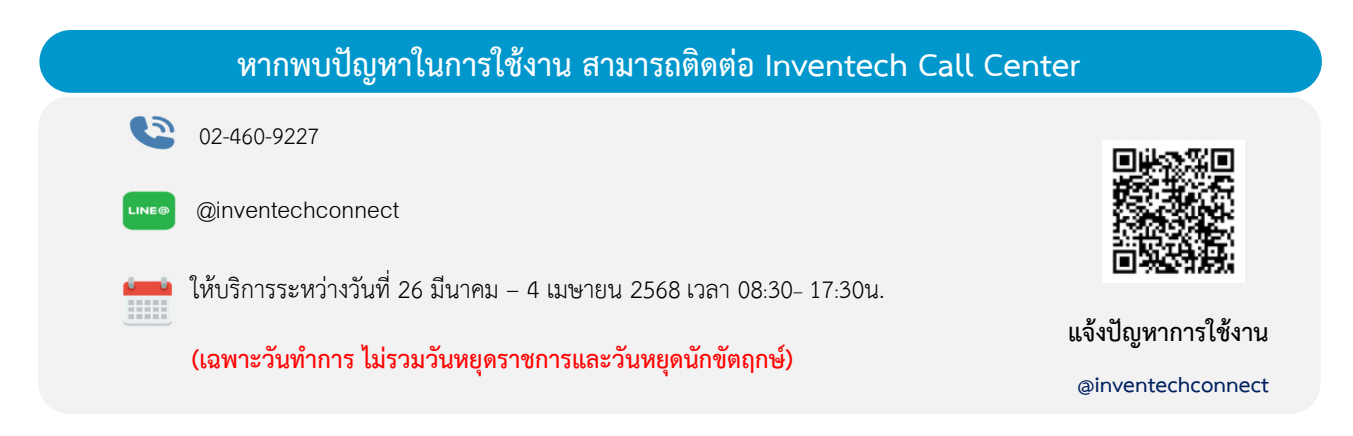

\* สแกนเพื่อรับชมถ่ายทอดสดการประชุม

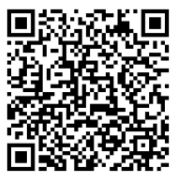

https://url.in.th/LgWwW